# **To Install and Run NCS6**

## -Instructions using Linux OS

# Required Packages: Install before running NCS6

• cuda ( CUDA 4.0 )

• Use the link below as reference for CUDA installation:

- http://sn0v.wordpress.com/2012/05/11/installing-cuda-on-ubuntu-12-04/
- o visit http://developer.nvidia.com/cuda/cuda-toolkit-40
- choose and download the correct version for your machine
- bison
  - 'sudo apt-get install bison'
- flex
  - 'sudo apt-get install flex'
- openmpi
  - visit http://www.open-mpi.org/software/ompi/v1.6/ 

     choose the correct file for your machine
- g++ 4.4 and 4.6
  - 'sudo apt-get install g++ g++-4.4 g++-4.6
- doxygen
  - 'sudo apt-get install doxygen'
- graphvis
  - 'sudo apt-get install graphviz'
- cmake
  - o 'sudo apt-get install cmake'

# **Installing NCS6**

- Go to the NCS Project Page and click on the download link for the zip file (NCS6.zip)
  - Download the file in the location you wish to have NCS6
- Extract the files: there are multiple ways to do this
  - Right click on the zip file Choose Extract Here
  - Open a terminal
  - Navigate to the directory where the zip file is located
  - type 'unzip NCS6.zip -d <extraction directory>'
- Open a terminal
  - With Ubuntu, simply press Ctrl+Alt+T
- Navigate to the 'brainslug' directory (this is the extracted directory from the NCS6 zip file)
- Create a build folder
  - o 'mkdir build'
- Enter the build directory
  - $\circ$  'cd build'
- Make the program (this process may take awhile)
  - 'cmake ..'
  - ∘ 'make'

# **Run NCS6 on Your Machine**

Follow these steps from within the 'brainslug/build' directory

**STEP 1:** Set the cluster of devices to be used for the simulation

- 'applications/clusterSpecifier/clusterSpecifier -nocpu <options> <outputFile>'
  - The option available for this command is '-nocuda'
  - 'nocuda' will stop the machine from using cuda
  - The outputFile is the name of the file containing the cluster information. Specify the name to later reference the file.

**STEP 2:** Set the cluster in brainslug

- 'applications/clusterInfo/clusterInfo <clusterFile>'
  - The clusterFile is the name of the outputFile created by the Step 1 command.

**STEP 3:** Run the NCS Distributor

- 'applications/ncsDistributor/ncsDistributor <NCSFile> <clusterFile> <distributor>'
  - The NCSFile options can be found in sub-directories located in the "files" directory of brainslug ( .../files )
  - ex) ../files/simple/Simple.in
  - The clusterFile is the specified cluster file in the build directory (file created in Step 1 command)
  - The distributor is created by the NCSDistributor command. Specify the name to later reference the distributor for use in the simulator.

**STEP 4:** Run the Izhikevich Distributor

 'applications/izhDistributor/izhDistributor <neuronFile> <synapseFile> <currentFile> <numNeurons> <clusterFile> <distributor>'

- The neuronFile, synapseFile, and currentFile options can be found in sub-directories located in the "files" directory of brainslug (../files)
- The clusterFile is the specified cluster file in the build directory (file created in Step 1 command)
- The distributor is created by the izhDistributor command. Specify the name to later reference the distributor for use in the simulator

**STEP 5:** Run the simulator

- 'applications/simulator/simulator <distributor>'
  - The distributor option is the name of a distributor created in Step 3 and 4

# **Run NCS6 on Multiple Machines**

Follow these steps from within the 'brainslug/build' directory

STEP 1: Create an MPI file

• using a text editor, create new file: <fileName>.mpi

**STEP 2:** List the names of the computers and the number of slots to be used

• ex) <computerName> slots=1

```
<computerName2> slots=1
```

• save the file

**STEP 3:** Set the cluster of devices to be used

- 'mpirun -np 2 --hostfile <fileName>.mpi applications/clusterSpecifier/clusterSpecifier -nocpu <options> <outputFile>'
- *ex) mpirun -np 2 --hostfile myComps.mpi applications/clusterSpecifier/clusterSpecifier -nocpu test.cluster* 
  - The option available for this command is '-nocuda'
  - $\circ$  'nocuda' will stop the machine from using cuda
  - The outputFile is the name of the file containing the cluster information. Specify the name to later reference the file.

STEP 4: Set cluster to be used in brainslug

- 'mpirun -np 2 --hostfile <fileName>.mpi applications/clusterInfo/clusterInfo <clusterFile>'
  - The clusterFile is the name of the outputFile created by the Step 3 command.

### **STEP 5:** Run NCS Distributor

- 'applications/ncsDistributor/ncsDistributor <NCSFile> <clusterFile> <distributor> '
- ex)

applications/ncsDistributor/ncsDistributor ../files/simple/Si mple.in test.cluster foo

- The NCSFile options can be found in sub-directories located in the *'files'* directory of brainslug ( ../files )
  - ex) ../files/simple/Simple.in
- The clusterFile is the specified cluster file in the build directory (file created in Step 3 command)
- The distributor is created by the NCSDistributor.
   Specify the name to later reference the distributor for use in the simulator.

#### STEP 6: Run the simulator

- 'mpirun -np 2 --hostfile <fileName>.mpi applications/simulator/simulator <distributor>'
  - The distributor option is the name of a distributor created in Step 5